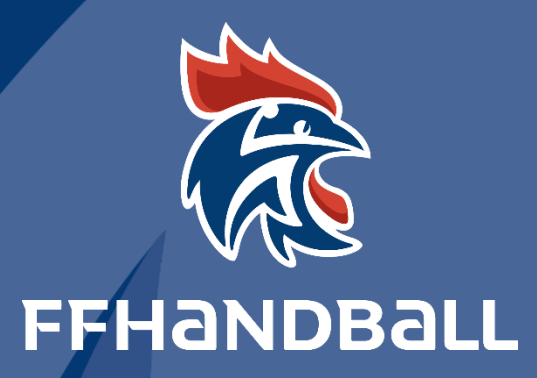

## TUTORIEL SERVICE INFORMATIQUE

**GUIDE WEBMAIL** 

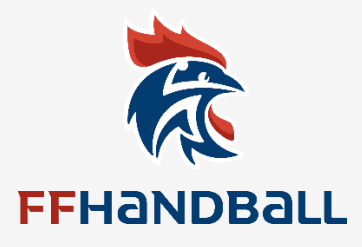

## FÉDÉRATION FRANÇAISE DE HANDBALL

## **DOCUMENTATION : MAIL FÉDÉRAL**

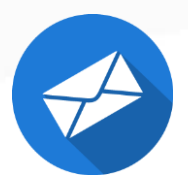

Fédération Française de Handball – 16 avenue Raspail – Gentilly 94250 – Service Informatique – 06/2016

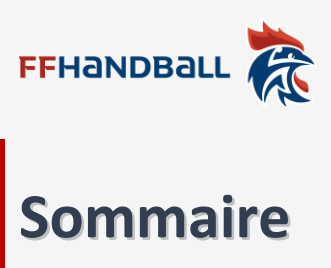

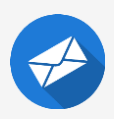

| Accès au Webmail FFHANDBALL                             | 3 |
|---------------------------------------------------------|---|
| La boîte de réception                                   | 4 |
| Modifier le compte mail via les préférences             | 5 |
| Configuration des mails dans un logiciel de messagerie. | 6 |

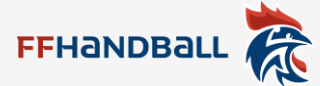

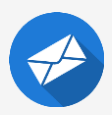

#### Accès au Webmail FFHANDBALL

Le webmail fédéral est accessible via le menu « Vos Outils » sur le site internet fédéral, www.ff-handball.org

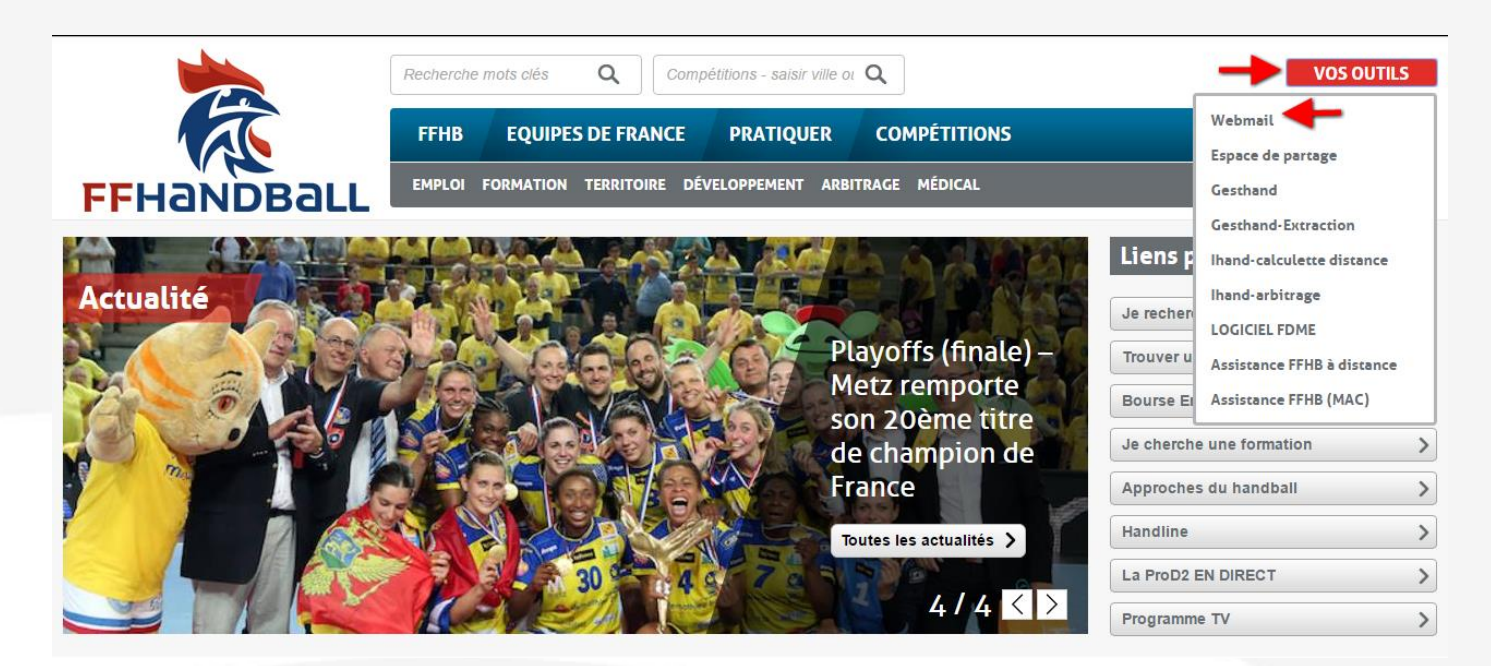

Cliquez sur Webmail pour accéder à cette page (<u>https://mail.handball-france.eu</u>) où vous pourrez indiquer votre boite mail fédérale comme identifiant puis votre mot de passe pour accéder à boite de mail.

| Utilisateur:  |                          |                 |  |  |  |  |
|---------------|--------------------------|-----------------|--|--|--|--|
| Mot de passe: |                          |                 |  |  |  |  |
|               | Mémoriser mes valeurs d' | accès Connexion |  |  |  |  |
| Version :     | Par défaut 🔹 🔻           | En savoir plus  |  |  |  |  |
|               |                          |                 |  |  |  |  |

En cas de perte de mot de passe, après vous être renseigné auprès de votre structure, contactez le support informatique fédéral par le biais de ce mail : <u>support@handball-france.eu</u> en indiquant votre identité, le nom et le numéro de votre club.

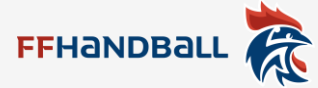

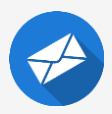

#### La boîte de réception

La boîte de réception est le 1<sup>er</sup> écran que vous verrez en vous connectant à votre webmail.

Vous pouvez voir et gérer les mails reçus et envoyés, créer des dossiers pour ranger vos mails, définir des règles pour ranger automatiquement vos mails (filtres) ou encore marquer automatiquement les mails selon l'expéditeur ou l'objet du mail par exemple (tag) via un clic droit.

| FFHANDBALL 🎘        |       |                      |              |               |                |         |           |  | 🖂 👻 Recherchei |                         | Q <u>test2</u> + |
|---------------------|-------|----------------------|--------------|---------------|----------------|---------|-----------|--|----------------|-------------------------|------------------|
| Mail Contacts       | Calen | lrier Tâches Préfére | ences        |               |                |         |           |  |                |                         | U                |
| 🖂 Nouveau message   | •     | Répondre Rép. à tous | Faire suivre | Supprimer     | Spam e         | h• [#•] | Actions 💌 |  | L              | ire plus d'informations | 🙊 Affichage 🔻    |
| ▼ Dossiers de mails |       | Trié par Date 🔽      |              |               |                |         |           |  |                |                         |                  |
| 🔻 🛓 Réception       |       |                      |              |               |                |         |           |  |                |                         |                  |
| i mon dossier       |       |                      |              |               |                |         |           |  |                |                         |                  |
| mon dossier 2       |       |                      |              |               |                |         |           |  |                |                         |                  |
| Discussions         |       |                      |              | Aucun resulta | at n'a ete tro | ouve.   |           |  |                |                         |                  |
| Envoyé              |       |                      |              |               |                |         |           |  |                |                         |                  |
| Brouillons          |       |                      |              |               |                |         |           |  |                |                         |                  |
| Spam                |       |                      |              |               |                |         |           |  |                |                         |                  |
| Corbeille           |       |                      |              |               |                |         |           |  |                |                         |                  |
| Recherches          |       |                      |              |               |                |         |           |  |                |                         |                  |
| Tags (libellés)     |       |                      |              |               |                |         |           |  |                |                         |                  |
| ▶ Zimlets           |       |                      |              |               |                |         |           |  |                |                         |                  |
|                     |       |                      |              |               |                |         |           |  |                |                         |                  |
|                     |       |                      |              |               |                |         |           |  |                |                         |                  |
|                     |       |                      |              |               |                |         |           |  |                |                         |                  |
|                     |       |                      |              |               |                |         |           |  |                |                         |                  |
|                     |       |                      |              |               |                |         |           |  |                |                         |                  |
|                     |       |                      |              |               |                |         |           |  |                |                         |                  |
|                     |       |                      |              |               |                |         |           |  |                |                         |                  |
|                     |       |                      |              |               |                |         |           |  |                |                         |                  |
|                     |       |                      |              |               |                |         |           |  |                |                         |                  |
|                     |       |                      |              |               |                |         |           |  |                | ZeXtras Chat            |                  |
|                     |       |                      |              |               |                |         |           |  |                | 📮 Connecté              | - 0-             |
|                     |       |                      |              |               |                |         |           |  |                | Rechercher              | Q                |
|                     |       |                      |              |               |                |         |           |  |                | Online: 0 Offline:      | )                |
|                     |       |                      |              |               |                |         |           |  |                | louter un conta         | ct               |
|                     |       |                      |              |               |                |         |           |  |                |                         |                  |
|                     |       |                      |              |               |                |         |           |  |                |                         |                  |
| Mai 2016            | + +   |                      |              |               |                |         |           |  |                |                         |                  |
| 25 26 27 28 29 30   | 1     |                      |              |               |                |         |           |  |                |                         |                  |
| 2 3 4 5 6 7         | 8     |                      |              |               |                |         |           |  |                |                         |                  |
| 9 10 11 12 13 14    | 15    |                      |              |               |                |         |           |  |                |                         |                  |
| 23 24 25 26 27 28   | 22    |                      |              |               |                |         |           |  |                |                         |                  |
| 30 31 1 2 3 4       | 5     |                      |              |               |                |         |           |  |                |                         |                  |

À partir de cet écran, vous pouvez accéder à votre menu personnel en cliquant sur le nom de votre structure (ou votre nom) en cliquant en haut à droite.

| 🖂 🔻 Rechercher | Q test2 🗸                                                                               |
|----------------|-----------------------------------------------------------------------------------------|
|                | Client HTML                                                                             |
| Lire plus d'ir | Aide produit<br>Centre d'aide en ligne<br>Nouvelles Fonctions<br>Raccourcis<br>À propos |
|                | Mode Hors ligne<br>Changer le mot de passe<br>Déconnexion                               |

Dans ce menu vous aurez la possibilité de changer le mot de passe de votre compte webmail.

Vous avez également la possibilité d'accéder à vos contacts, calendrier, taches et vos préférences via le menu principal se trouvant en haut à gauche.

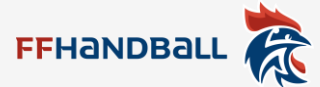

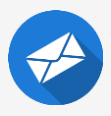

#### Modifier le compte mail via les préférences

Dans le menu « Préférences », vous pourrez accéder à tout un tas des options pour modifier et personnaliser votre compte mail. Ce menu est découpé en sous-menu (colonne de gauche) et chaque sous-menu est découpé en groupe (partie droite, ici Connexion, Apparence etc).

| Mail Contacts Calend        | drier Täches Preférences                                                                                                    |  |  |  |  |  |  |  |  |  |
|-----------------------------|----------------------------------------------------------------------------------------------------|--|--|--|--|--|--|--|--|--|
| Enregistrer Annuler         | Annuler les modifications                                                                                                    |  |  |  |  |  |  |  |  |  |
| ▼ Préférences               | Connexion                                                                                                    |  |  |  |  |  |  |  |  |  |
| 🍪 Général                   |                                                                                                    |  |  |  |  |  |  |  |  |  |
| 🚵 Comptes                   | Mot de passe Changer le mot de passe                                                                                                    |  |  |  |  |  |  |  |  |  |
| 🖂 Mail                      | Client par défant : @ Évoluté (Ajan)                                                                                                    |  |  |  |  |  |  |  |  |  |
| Y Filtres                   | Standard (HTML)                                                                                                    |  |  |  |  |  |  |  |  |  |
| Signatures                  |                                                                                                    |  |  |  |  |  |  |  |  |  |
| 🔄 Hors du bureau            | Anostance                                                                                                    |  |  |  |  |  |  |  |  |  |
| Adresses acceptées          | Apparence                                                                                                    |  |  |  |  |  |  |  |  |  |
| Contacts                    | Police : Standard -                                                                                                    |  |  |  |  |  |  |  |  |  |
| Calendrier                  | Taille des canctères d'affichage : Normale 💌                                                                                                    |  |  |  |  |  |  |  |  |  |
| Partage                     | Implies tills des carecters : 12 of                                                                                                    |  |  |  |  |  |  |  |  |  |
| Notifications               |                                                                                                    |  |  |  |  |  |  |  |  |  |
| A Passoursis                |                                                                                                    |  |  |  |  |  |  |  |  |  |
| Z Zimletr                   | Fuseau horaire et langue                                                                                                    |  |  |  |  |  |  |  |  |  |
| 2 Lines                     | Susaw basine - GMT #0100 Reveits - Consentance Medici Revic -                                                                                                    |  |  |  |  |  |  |  |  |  |
|                             | Assessment and the second second seco |  |  |  |  |  |  |  |  |  |
|                             | Languet   tranças (trance) - tranças (trance) -                                                                                                    |  |  |  |  |  |  |  |  |  |
|                             | Direction de composition : De la gauche vers la droite *                                                                                                    |  |  |  |  |  |  |  |  |  |
|                             |                                                                                                    |  |  |  |  |  |  |  |  |  |
|                             | Rechercher                                                                                                    |  |  |  |  |  |  |  |  |  |
|                             | Dossiers à explorer 😑 Inclure le dossier Spans dans les recherches                                                                                                    |  |  |  |  |  |  |  |  |  |
|                             | Inclure le dossier Corbeille dans les recherches                                                                                                    |  |  |  |  |  |  |  |  |  |
|                             | Indure les éléments partaqés dans les recherches                                                                                                    |  |  |  |  |  |  |  |  |  |
|                             |                                                                                                    |  |  |  |  |  |  |  |  |  |
|                             | Langue de recherche : 🗎 Afficher les fonctions évoluées dans la barre d'outils de recherche                                                                                                    |  |  |  |  |  |  |  |  |  |
|                             |                                                                                                    |  |  |  |  |  |  |  |  |  |
|                             | Autres paramètres                                                                                                    |  |  |  |  |  |  |  |  |  |
|                             | Defilement 1 50 to lobet recurred loss du defilement                                                                                                    |  |  |  |  |  |  |  |  |  |
| < 4 Mai 2016 🕨 🗰            | Affactus la create à vecteur fonce relationeur du chier due la final                                                                                                    |  |  |  |  |  |  |  |  |  |
| Lun Mar Mer Jeu Ven Sam Dim | Sector II - A minute to cuto a course course course course and as a course course and a course course course and a course course course and a course course course and a course course c |  |  |  |  |  |  |  |  |  |
| 2 3 4 5 6 7 8               | And reases electromiques: Ar Aminter He monts a Higher des antessés mails sins sont orspondes                                                                                                    |  |  |  |  |  |  |  |  |  |

Par exemple dans le sous-menu Général, vous avez la possibilité notamment dans ce menu de changer le nombre de mail affiché maximum dans la boite de réception et affiché des cases à cocher à coté de chaque mail pour permettre de faciliter la sélection de mail lors des déplacements de mails par exemple. Ces options se trouvent tout en bas.

| Connexion                                                                                                    | Autorisations               |                                                                                                    |
|----------------------------------------------------------------------------------------------------|-----------------------------|----------------------------------------------------------------------------------------------------|
| Mot de passe:<br>Client par défaut :                                                                                                    | Remarque : Les utilisateurs | listés ci-dessous doivent être présents dans ce système de messagerie (handball-france.eu). Vous po                                                                                                    |
| Apparence<br>Police: Standard •                                                                                                    | Libre/Occupé :              | Autoriser tous les utilisateurs à consulter mes infos Libre/Occupé     Autoriser uniquement les utilisateurs des domaines internes à consulter mes infos Libre/Occupé     Autoriser uniquement les utilisateurs de mon domaine à consulter mes infos Libre/Occupé                                                          |
| Taille des caractères d'affichage :     Normale •       Imprimer taille des caractères :     12 pt •                                                                                                    |                             | N'autoriser personne à consulter mes infos Libre/Occupé     Autoriser uniquement les utilisateurs internes ci-dessous à consulter mes infos Libre/Occupé :                                                                                                    |
| Fuseau horaire et langue         Fuseau horaire :       GMT +0100 Bruxelles, Copenhague, Madrid, Paris •         Langue :       Français (France) •         Direction de composition :       De la gauche vers la droite •         Afficher les boutons de direction dans la barre d'oublis de composition         Rechercher | Invitations :               | <ul> <li>Autoriser tous les utilisateurs à m'inviter à des réunions</li> <li>Autoriser uniquement les utilisateurs internes à m'inviter à des réunions</li> <li>N'autoriser personne à m'inviter à des réunions</li> <li>Autoriser uniquement les utilisateurs internes ci-dessous à m'inviter à des réunions :</li> </ul> |
| Dossiers à explorer       Inclure le dossier Spams dans les recherches         Inclure le dossier Corbeille dans les recherches         Inclure les éléments partagés dans les recherches         Langue de recherche :         Afficher les fonctions évoluées dans la bare d'outils de recherche                            |                             | Envoyer une réponse automatique aux utilisateurs qui ne sont pas autorisés à m'inviter                                                                                                    |
| Autres paramètres                                                                                                    | Apple iCal                  |                                                                                                    |
| Défliement : 30 volets récupérés lors du défliement<br>Sélection : Afficher les cases à cocher (pour sélectionner des objets dans les listes)<br>Adresses électroniques: Séléction les noms à la dance des adresses mail c'ils sont disconibles                                                                               | Remarque : Apple iCal peut  | etre configuré pour accèder à vos calendriers à l'aide du protocole CalDAV. Lorsque cette préférenc<br>Autoriser la délégation pour les clients Apple iCal CalDAV                                                                                                    |

D'autres paramétrages sont disponibles dans les autres sous-menus (signatures, calendrier, message d'absence...).

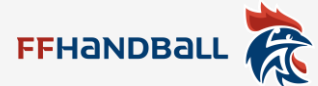

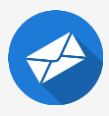

# Configuration des mails et calendrier dans un logiciel de messagerie

Voici les informations à rentrer dans un logiciel ou un mobile :

Nom d'utilisateur (adresse mail) : mon adresse mail en @handball-france.eu

Nom d'hôte / Nom du serveur pour la réception (POP ou IMAP) : mail.handball-france.eu

- POP : port 995, connexion chiffrée/sécurisée SSL
- IMAP : port 993, connexion chiffrée/sécurisée SSL

Nom d'hôte / Nom du serveur pour l'envoi (SMTP, authentification requise) : mail.handball-france.eu

SMTP : port 587, connexion chiffrée/sécurisée TLS ou automatique

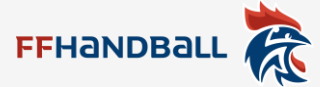

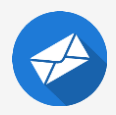

#### Dans Outlook, il faut suivre les différents menus en indiquant les différentes informations :

| Ajouter un compte                                                                                                    |                                  | Ajouter un compte                                                                                                    |
|----------------------------------------------------------------------------------------------------|----------------------------------|----------------------------------------------------------------------------------------------------|
| Configuration de compte automatique<br>Définissez un compte manuellement ou connectez-vous à d'autres types de serveurs.                                                                                                    | ×                                | Choisir un service                                                                                                    |
| Compte de messagerie  Nom: Exemple: Élisabeth Andersen Arterse de messagerie: Exemple: elizabeth@contoso.com Mot de passe: Confimer le mot de passe: Tapez le mot de passe que vous a remis votre fournisseur d'accès Interne  Configuration manuelle ou types de serveurs supplémentaires |                                  | <ul> <li>Microsoft Exchange Server ou un service compatible</li> <li>Se connecter à un compte Exchange pour acéder aux courriers électroniques, aux calendriers, aux contacts, aux tâtries et à la messagerie vocale</li> <li>Service compatible Outlook.com ou Exchange ActiveSync</li> <li>Service connecter à un service comme Outlook.com pour acéder à la messagerie électronique, aux calendriers, aux contacts et aux tâtries</li> <li>POP ou IMAP</li> <li>Se connecter à un compte de messagerie POP ou IMAP</li> <li>Aure</li> <li>Courde de transport RTE Fax</li> <li>Gourde actangopt RTE Fax</li> <li>Google Outlook Send A Service</li> <li>Google Outlook Service</li> </ul> |
| < Précé                                                                                                    | dent Suivant > Annuler           | < Précédent Suivant > Annuler                                                                                                    |
| Ajouter un compte                                                                                                    |                                  |                                                                                                    |
| Paramètres de compte POP et IMA<br>Entrez les paramètres du serveur de<br>Informations sur l'utilisateur                                                                                                    | P<br>e messagerie pour votre com | pte.                                                                                                    |
| Votre nom :<br>Adresse de messagerie :                                                                                                    | test                             | Nous vous conseillons de tester votre compte pour<br>vérifier que les entrées sont correctes.                                                                                                    |
| Informations sur le serveur                                                                                                    | test@nanubali-france.eu          |                                                                                                    |
| Type de compte :                                                                                                    | POP3                             | Tester les paramètres du compte                                                                                                    |
| Serveur de messagerie entrant :                                                                                                    | mail.handball-france.eu          | compte lorsque le bouton Suivant est utilisé                                                                                                    |
| Serveur de messagerie sortant (SMTP) :                                                                                                    | mail.handball-france.eu          | Remettre les nouveaux messages à :                                                                                                    |
| Nom d'utilisateur :                                                                                                    | test@bandball_france.eu          | <ul> <li>Fichier de données Outlook</li> <li>Fichier de données Outlook existant</li> </ul>                                                                                                    |
| Mot de passe :                                                                                                    | ******                           | Parcourir                                                                                                    |
| V Mémoriser                                                                                                    | le mot de passe                  |                                                                                                    |
| Exiger l'authentification par mot de<br>lors de la connexion                                                                                                    | passe sécurisé (SPA)             | Paramètres supplémentaires                                                                                                    |
|                                                                                                    |                                  | < Précédent Suivant > Annuler                                                                                                    |

Puis cliquez sur le bouton des paramètres supplémentaires (voir ci-dessous) avant de valider le compte avec le bouton ok puis suivant et enfin terminer.

|                                   | Paramètres de messagerie Internet                                                                                                    |
|-----------------------------------|----------------------------------------------------------------------------------------------------|
| Paramètres de messagerie Internet | Général       Serveur sortant       Options avancées         Numéros des ports du serveur         Serveur entrant (POP3):       995       Par défaut         Ø Ce serveur nécessite une connexion chiffrée (SSL).         Serveur sortant (SMTP):       587         Utiliser le type de connexion chiffrée suivant :       Automatique         Délais du serveur       Court         Court       Long 30 secondes         Remise       Ø Laisser un exemplaire des messages sur le serveur         Supprimer du serveur après       66         Ø Supprimer du serveur après avoir été supprimé du dossier Éléments supprimés |
| OK Annuler                        | OK Annuler                                                                                                    |

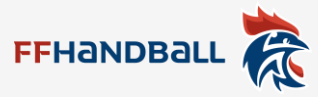

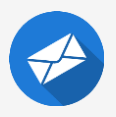

Vous pouvez également importer votre calendrier dans votre logiciel de messagerie en allant dans « Calendrier » puis de faire un clic droit sur votre calendrier à gauche et choisir « Partager le calendrier ».

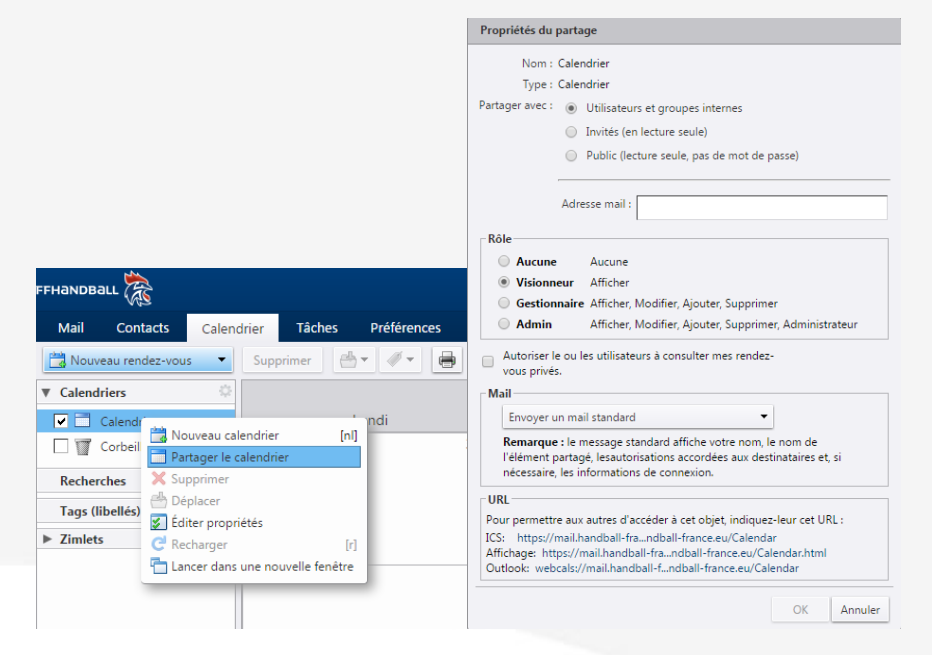

Dans la fenêtre qui va s'ouvrir, vous pourrez définir les droits que vous pouvez accorder à quelqu'un de lire, modifier votre calendrier. Les options en bas de cette fenêtre vous permettent de récupérer un lien/fichier exploitable dans un mobile ou sur Outlook par exemple (1<sup>ère</sup> et 3<sup>ème</sup> option).